| به نام خدا                                                                                                    |
|----------------------------------------------------------------------------------------------------|
| راهنمای بررسی درخواست ارسال پستی دانشنامه (معاون، مدیران، رؤسا و کارشنان محترم )                                                                                                    |
| ۱۰ ابتدا از طریق سایت <u>https://ems.atu.ac.ir</u> وارد حساب کاربری خود در سیستم جامع گلستان شوید.                                                                                                    |
| <ul> <li>توصیه می شود از مرور گر "chrome" ( ) استفاده کنید.</li> </ul>                                                                                                    |
| دانشگاه علامه طباطبایی<br>سیستم جامع دانشگاهی گلستان<br>نساسه کاربری:<br>کیروازه:<br>بونوانه:<br>بونوانه:<br>بونا:<br>بونا:<br>بوناه:<br>بونوانه:<br>بونانه:<br>بونوانه:<br>بونان:<br>بونوان:<br>بونو |
|                                                                                                    |

- ای در بخش صدور و ارسال مدرک تحصیلی می توانید درخواست ها را مشاهده کرد.
- از بخش پیشخوان خدمت درخواست دانشجو ، مدارک ارسالی و کارنامه کلی دانشجو را بررسی نمود و درصورت نداشتن مشکل تایید و ارسال نمایید لازم به ذکر است اگر دانشنامه دانشجو صادر شده باشد کارشناس در بخش
   "اقدام بعدی" کارشناس دبیر خانه را انتخاب می نماید و در صورتی که دانشنامه صادر نشده باشد ارجاع به رئیس اداره فارغ التحصیلان را انتخاب می نماید.

راهنماى سامانه پيشخوان خدمت دانشگاه علامه طباطبائي

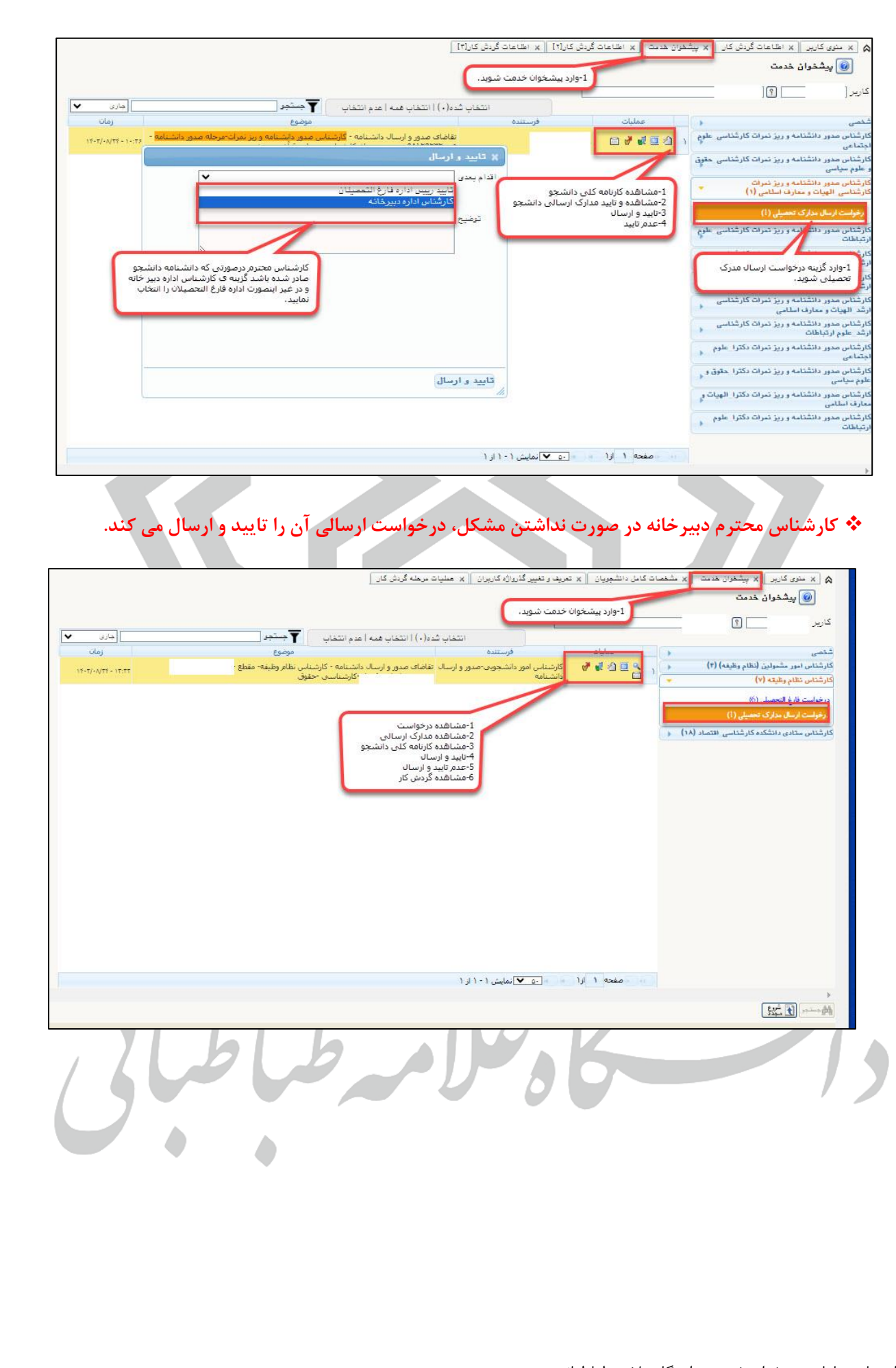

راهنماى سامانه پيشخوان خدمت دانشگاه علامه طباطبائي

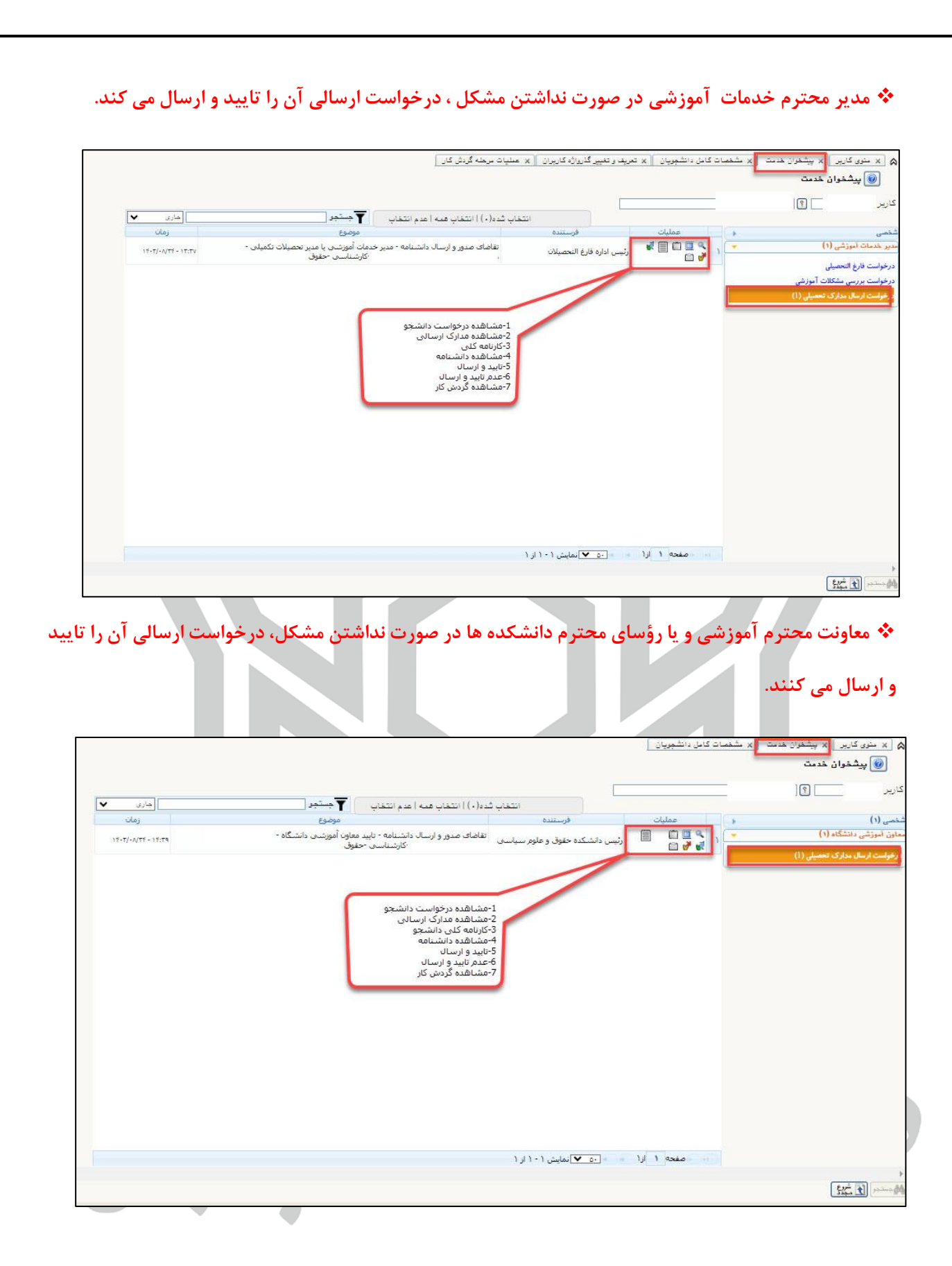

راهنماى سامانه پيشخوان خدمت دانشگاه علامه طباطبائي